## **MESSAGERIE ACADEMIQUE SUR IPAD**

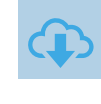

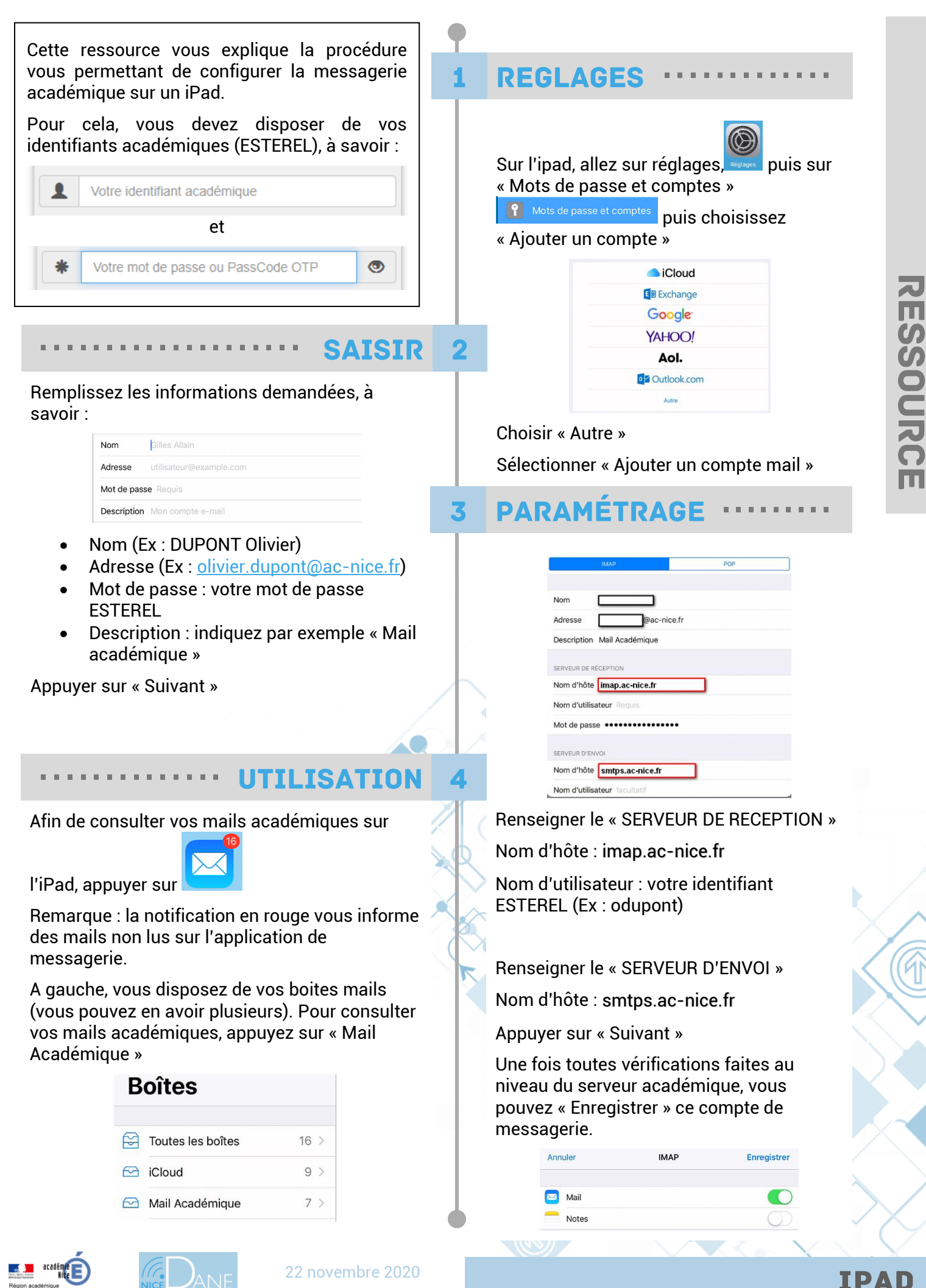